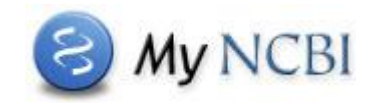

**My NCBI** is a tool that allows you to customize PubMed. After registering to set up your user name and password, you can save your searches and set up **e-mail alerts** to notify you of new results for your saved searches.

## Saving your search and setting up automatic e-mail updates

After signing into My NCBI, enter your search terms in the PubMed query box and run your search.

On the search results page, click the **Create alert** link near the query box.

| PubMed | PubMed   Iow glycemic index diet |                       |  |  |
|--------|----------------------------------|-----------------------|--|--|
|        | Create RSS (                     | Create alert Advanced |  |  |

A new window will open, where you can edit the name of your search before you save it; the search name will be included in the Subject field of the e-mail updates. Next, you'll elect to receive e-mail updates of new results for your search; you can receive your updates daily, weekly, or monthly. Please note that e-mail updates may be affected by SPAM filtering software, so you may want to add the **nih.gov** domain to your e-mail "safe list". You may also select an e-mail delivery **format**, such as **Summary** or **Abstract**.

| Name of saved s                                                                                                    | search: low glycemic index diet |  |  |  |  |  |
|----------------------------------------------------------------------------------------------------|---------------------------------|--|--|--|--|--|
| Search terms:                                                                                                    | low glycemic index diet         |  |  |  |  |  |
|                                                                                                    |                                 |  |  |  |  |  |
| <ul> <li>Would you like e-mail updates of new search results?</li> <li>No, thanks.</li> <li>Yes, please.</li> </ul> E-mail: betty.phillips@uscmed.sc.edu (change) |                                 |  |  |  |  |  |
| Frequency                                                                                                    | Monthly -                       |  |  |  |  |  |
| Which day                                                                                                    | ? the first Sunday -            |  |  |  |  |  |
| Formats:<br>Report form:                                                                                                    | at: Summary -                   |  |  |  |  |  |

School of Medicine Library, University of South Carolina, Columbia, SC 29208 • http://uscm.med.sc.edu • May 2016

Finally, you can set the maximum number of items you wish to receive in the e-mail updates, with the option to receive updates even when there are no new search results. You may also enter additional text which will appear in the body of your e-mail updates.

Click Save to continue.

| Number of items:<br>Send at most: | 5 items - Send even when there aren't any new results |
|-----------------------------------|-------------------------------------------------------|
| Any text you want                 | to be added at the top of your e-mail (optional):     |
|                                   |                                                       |
|                                   | .tt.                                                  |
| Save                              | Cancel                                                |

## Editing and managing your searches

To view your saved searches, sign in to My NCBI and look under **Saved Searches**. To delete a search or view the e-mail schedules for all your saved searches, click the **Manage Saved Searches** link at the bottom of the list. The maximum number of searches is 100 per account.

| Saved Searches          |   |                         |               |  |
|-------------------------|---|-------------------------|---------------|--|
| Search Name             |   | What's New              | Last Searched |  |
| PubMed Searches         |   |                         |               |  |
| low glycemic index diet | • | 0                       | today         |  |
|                         |   | Manage Saved Searches » |               |  |

You may edit the name and schedule of a saved search by clicking the gear icon 🐼 beside the search name. You may also change your search terms, then check the edited search by clicking the **Test search terms** link before saving.

| Name of saved s | search: low glycemic index diet  |  |
|-----------------|----------------------------------|--|
| Search terms:   | low glycemic index diet diabetes |  |
|                 | .i.                              |  |
|                 | Test search terms                |  |
| 478 results for | und.                             |  |

School of Medicine Library, University of South Carolina, Columbia, SC 29208 • http://uscm.med.sc.edu • May 2016